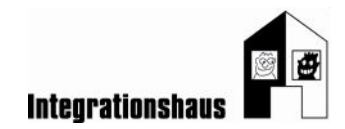

# Anwendungsaufgabe: In der Kindergruppe - Einladung

# ein Dokument bearbeiten – Bild einfügen

Sie können noch einmal die interaktiven Videos ansehen, um die Aufgabe zu lösen: https://www.digidazu.at/start/kindergruppe/einladung/#interaktives\_video

## Öffnen

 Öffnen Sie die Übungsdatei "Übungsdatei\_Kindergruppe\_Einladung\_Bildeinfügen.docx"! Das ist ein Text-Dokument.

#### Bild suchen und einfügen

- 2. Wechseln Sie auf die Registerkarte "Einfügen"!
- 3. Klicken Sie in der Symbolleiste auf das Symbol "ClipArt"!
- 4. Suchen Sie nach "Apfel"!
- 5. Wählen Sie ein passendes Bild aus und fügen Sie das Bild in das Dokument ein!

#### **Bild bearbeiten**

- 6. Ändern Sie die Bildgröße durch Ziehen mit der Maus ungefähr auf die Größe 3cm x 3cm!
- 7. Bewegen Sie das Bild nach rechts oben (Zeilenumbruch Vor den Text)!
- 8. Drehen Sie das Bild ein wenig im Uhrzeigersinn!

FERTIG!

Gefördert aus Mitteln der Arbeiterkammer Wien.

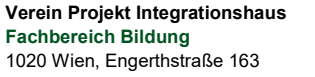

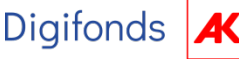

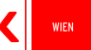

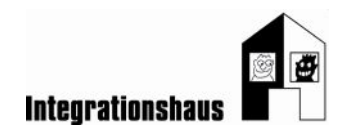

## Lösung

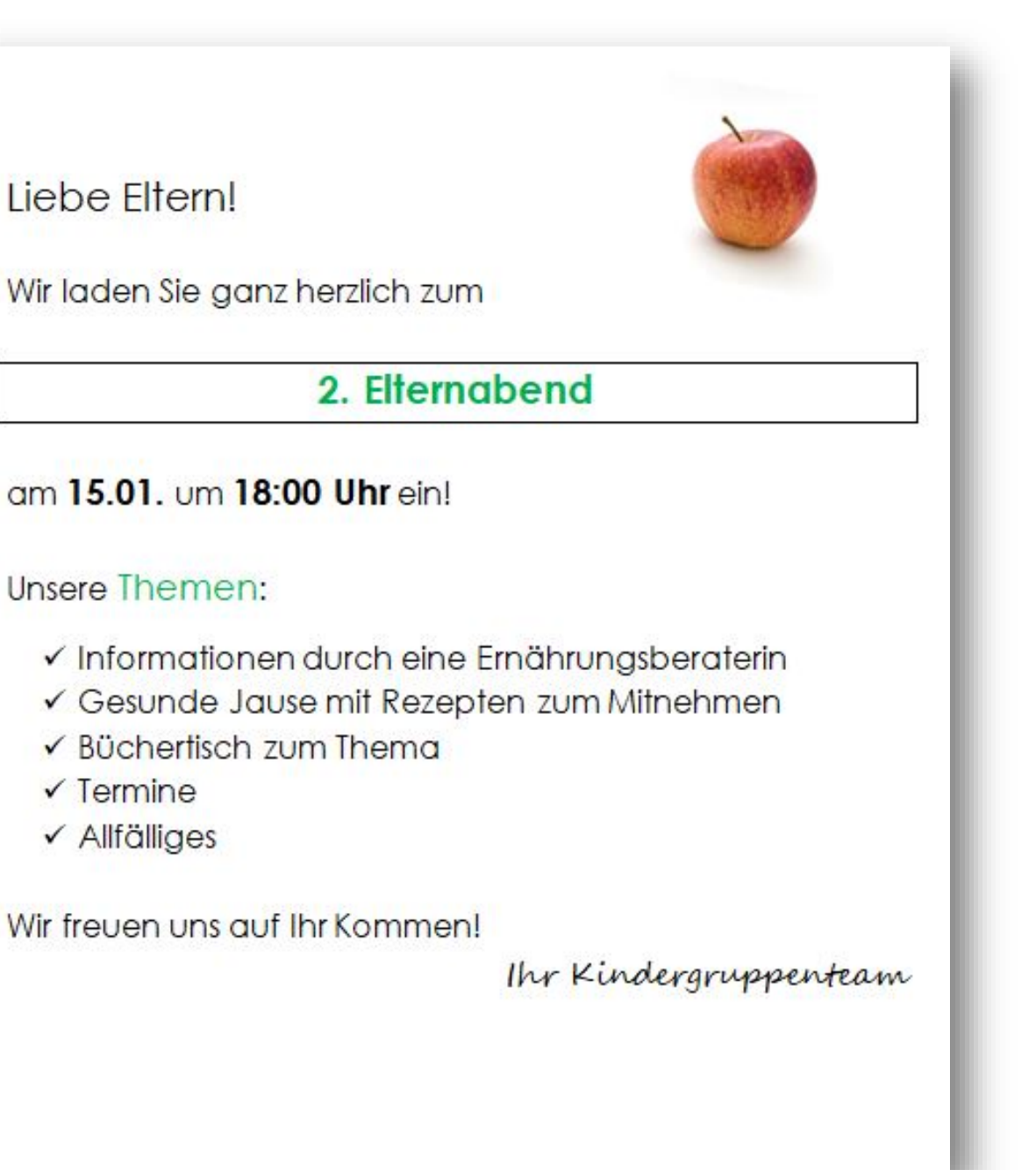

Gefördert aus Mitteln der Arbeiterkammer Wien.

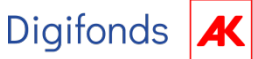

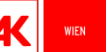